## 1. Step by step guide to apply flexipay

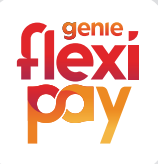

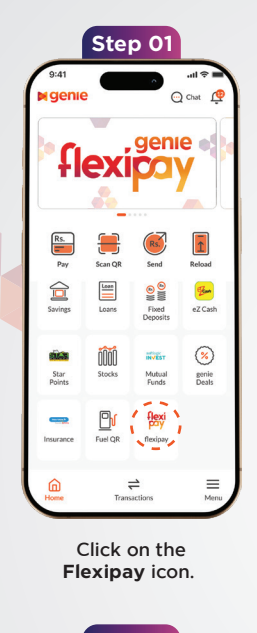

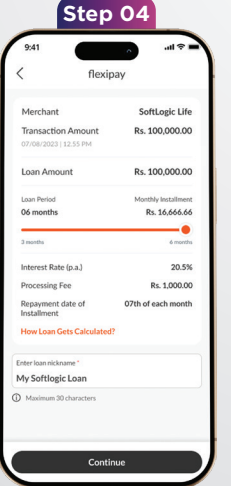

Choose a repayment period of 3 or 6 months

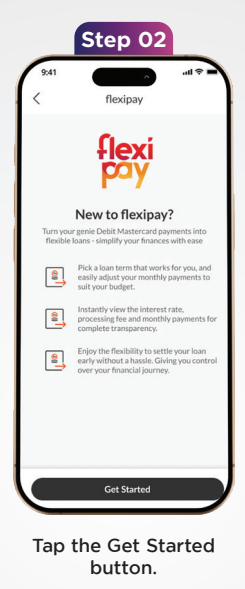

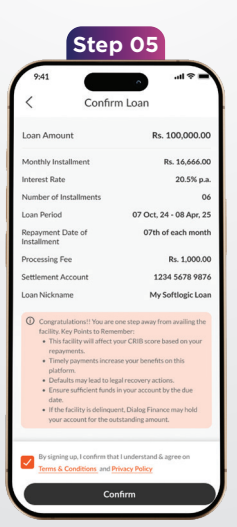

Click the Confirm button to complete the process

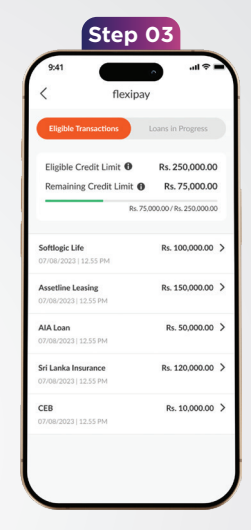

Select the transaction you want to convert into a loan

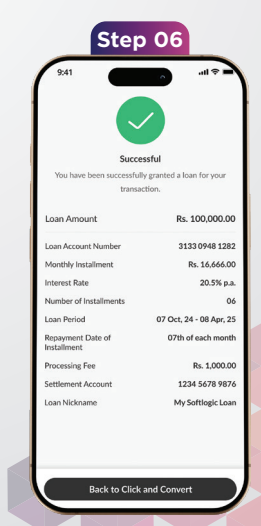

Your loan is successfully credited to your Genie digital account.

## 2. Get an update of your loan in progress

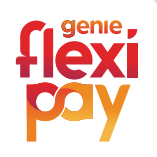

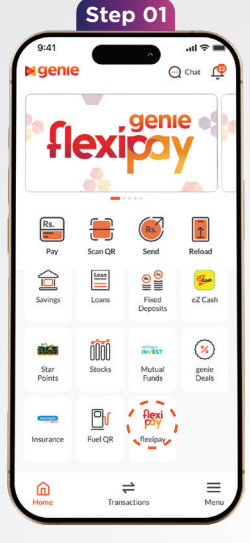

Click on the Flexipay icon.

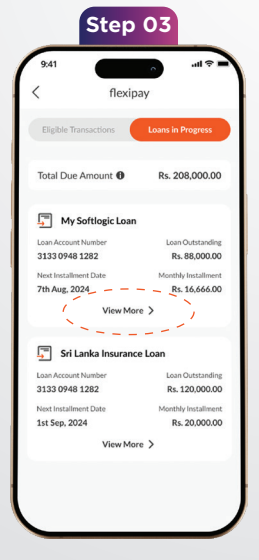

Tap on "view more" option to view details of the loan you want

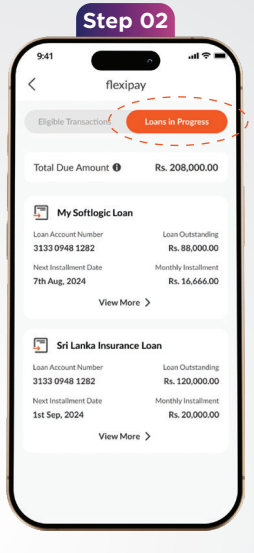

## Click on "loan in progress" tab to view on going loan details

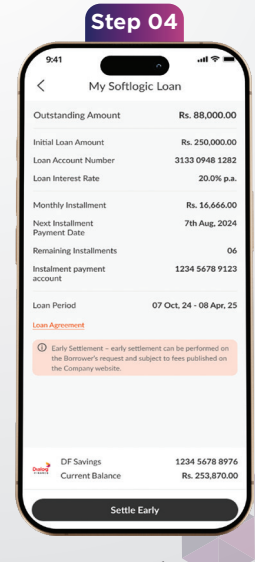

You can easily view your loan details

## 3. Follow below steps to settle your loan early

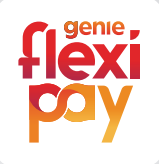

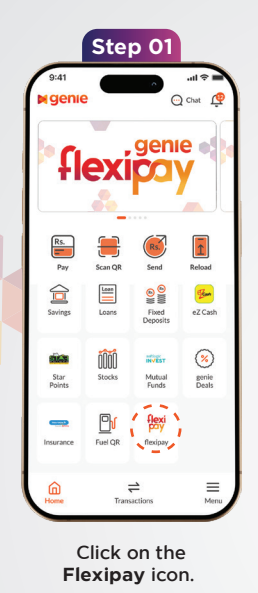

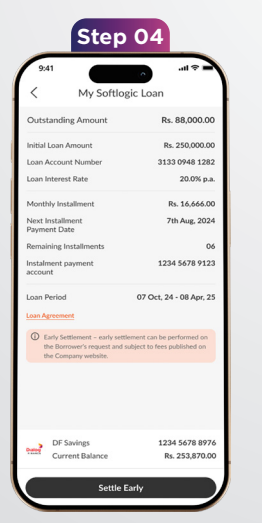

Tap on "Settle Early" to early settle the loan you preferred

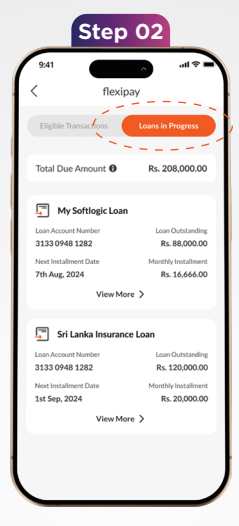

Click on "loan in progress" tab

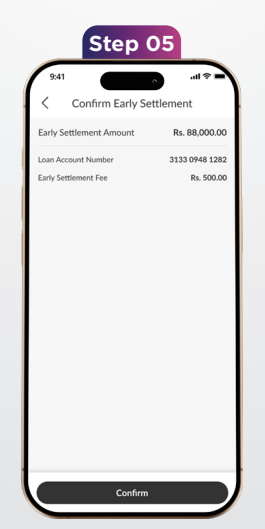

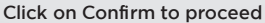

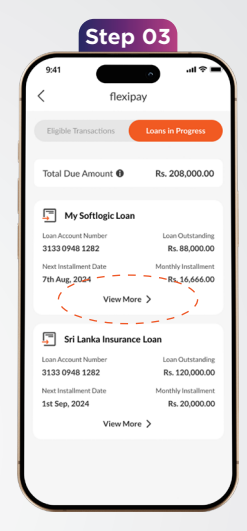

Tap on "view more" option of the loan you want to early settle

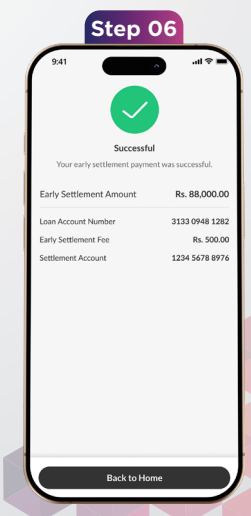

Your loan is successfully early settled